## Recepción de Bienes Usuario

## Se ingresa al sistema de SIGESA

## https://erp.una.ac.cr/

1. Se ingresa al sistema con la clave unificada.

| SIGESA              |           | UNIVERSIDAE | NACK<br>A ICA |
|---------------------|-----------|-------------|---------------|
| Nombre de usuario * | 106310310 |             |               |
|                     |           |             |               |
| Contraseña *        | ******    |             |               |
| Contraseña *        | *******   | Ingresar    |               |

- 2. En el menú Principal se selecciona el sistema:
  - a. PBS Sistema de Proveeduría de Bienes
  - b. DBS Distribución de Bienes y Servicios

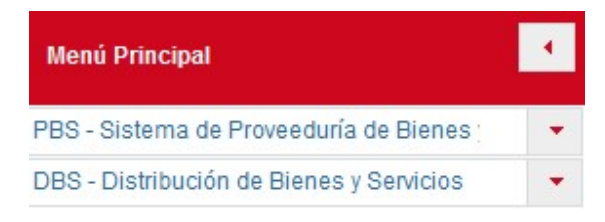

- 3. En Opciones se Selecciona DBS Mantenimiento:
  - a. Lista de Recepción de Bienes Usuario

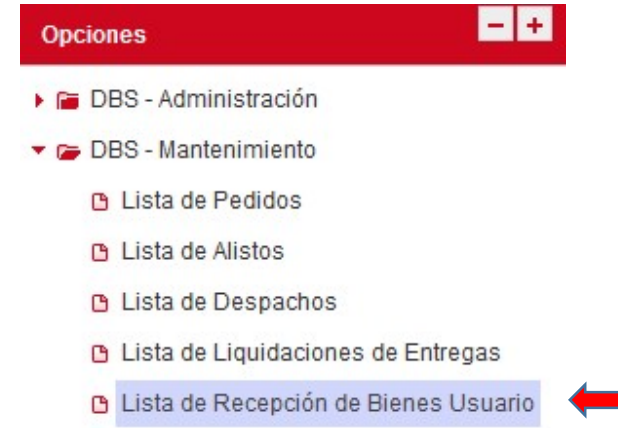

4. En la lista de Recepción de Bienes Usuario se visualiza la lista de recepciones de bienes en estado BORRADOR

| 7                     |                        |                                                             |                                            |          | Mis Filtros Avanzados 💌 🔦 🕜 |
|-----------------------|------------------------|-------------------------------------------------------------|--------------------------------------------|----------|-----------------------------|
|                       | (1                     | Lista de Recepci <i>i</i><br>of 1) <sup>14</sup> <4 1 P> P1 | i <sup>3</sup> n de Bienes Usuario<br>10 💌 |          | Mostrar/Ocultar Columnas    |
| Número de Recepción ᅌ | Responsable Despacho 🗘 | Responsable Titular ᅌ                                       | Unidad Ejecutora ≎                         | Estado ≎ | Acciones                    |
| REC-00010-2020        | No Asignado            | HERNANDEZ SANCHEZ ALBA<br>NIDIA                             | División de Educación para el<br>Trabajo   | BORRADOR | P i                         |

- 1. El/la funcionario/a va a visualizar solo las recepciones correspondientes a su Unidad Ejecutora.
- 2. Se debe seleccionar el icono 🥕 para editar la recepción asignada.
- 3. Se ingresa al Mantenimiento de recepción de Bienes Usuario

| <b>.</b>                   | i i i 🔚 🛄 💀                                          |                    |               |          |  |
|----------------------------|------------------------------------------------------|--------------------|---------------|----------|--|
| Mantenimiento de Recepci/  | Ã'n de Bienes Usuario                                |                    |               |          |  |
| Los campos obligatorios es | stán marcados con un asterisco (*) y deben ser llena | idos para completi | ar el formula | io       |  |
| Fecha                      | 10/06/2020                                           |                    | Estado        | BORRADOR |  |
| Número de Recepción        | REC-00007-2020                                       |                    |               |          |  |
| Responsable Titular *      | GRANADOS CALDERON DIANA LIZETH                       | -                  |               |          |  |
| Unidad Ejecutora           | Sede Región Brunca                                   |                    |               |          |  |
| Lugar de Entrega           | SEDE REGIÓN BRUNCA                                   |                    |               |          |  |

En este mantenimiento el funcionario encargado de recibir los bienes debe ingresar:

- Responsable Titular; el cual es la persona de la Proveeduría que hace la entrega de los bienes.
- 4. En la lista de Líneas de Bienes Recibidos por el Usuario; se visualiza la cantidad de bienes que se van a recibir con su respectivo código de bien, descripción, cantidad despachada y la cantidad recibida.
  - a. Se debe editar cada registro del bien con el icono 🖍

| Lista de Lineas de Bienes Recit | idos por el Usuario       |                                    |                       |                     |                          |
|---------------------------------|---------------------------|------------------------------------|-----------------------|---------------------|--------------------------|
| Lista de LÃneas de Bienes Rec   | ibidos por el Usuario     |                                    |                       |                     |                          |
|                                 | List                      | a de LÃneas de Bienes Recibidos po | r el Usuario          |                     | Mostrar/Ocultar Columnas |
|                                 |                           | (1 of 1) 💷 🔫                       | 1 🍽 🎫 10 🗸            |                     |                          |
| Código de Bien ≎                | Descripción ≎             | Unidad Presentación ≎              | Cantidad Despachada ≎ | Cantidad Recibida ᅌ | Acciones                 |
| 2.99.04.027.001000              | PERSIANAS                 | UNIDADES                           | 1,00                  | 0,00                | ø                        |
| Código de Bien                  | DescripciÃ <sup>3</sup> n | Unidad Presentación                | Cantidad Despachada   | Cantidad Recibida   | Acciones                 |
|                                 |                           | (1 of 1) 💷 🔫                       | 1 🎫 🖬 10 🗸            |                     |                          |

5. En el Mantenimiento de Bien Recibido por el Usuario

| Mantenimiento de E                    | Bien Recibido por e                                                                              | I Usuario                        |                           |                      |                          |
|---------------------------------------|--------------------------------------------------------------------------------------------------|----------------------------------|---------------------------|----------------------|--------------------------|
| Los campos oblig                      | atorios están marce                                                                              | ados con un asterisco            | o (*) y deben ser llenado | os para completar el | formulario               |
| CÃ <sup>3</sup> digo de Bier          | 2.01.04                                                                                          | 033.000029                       |                           |                      |                          |
| Descripción                           | TONER                                                                                            | NEGRO IMPRESOR                   | A LEXMARK 70C8XK0         |                      |                          |
| Unidad Present                        | ación UNIDAD                                                                                     | DES                              |                           |                      |                          |
| Cantidad Despa                        | achada 2                                                                                         |                                  |                           |                      |                          |
| Cantidad Recibi                       | ida * 2                                                                                          |                                  |                           |                      |                          |
| Justificación                         |                                                                                                  |                                  |                           |                      |                          |
| Lista de Lineas de Bienes Recibidos p | or el Usuario                                                                                    |                                  |                           |                      |                          |
| Lista de LÂneas de Bienes Recibidos   | por el Usuario<br>Lista d                                                                        | e LÄneas de Bienes Recibidos por | el Usuario                |                      | Mostrar/Ocultar Columnas |
|                                       |                                                                                                  | (1 of 1) 💷 🛹                     | 1 🄛 🖻 10 🖂                |                      |                          |
| CÃ*digo de Bien 🗢                     | DescripciĂ'n ᅌ                                                                                   | Unidad Presentación ᅌ            | Cantidad Despachada 💠     | Cantidad Recibida 🗢  | Acciones                 |
| 5.01.05.014.000001                    | EQUIPO MULTIFUNCIONAL<br>LASER MONOCROMATICO<br>ESTANDAR I (CONTRATO<br>COMPONENTES EL ORBE S.A) | UNIDADES                         | 1,00                      | 1,00                 | B 1                      |
| CÃ <sup>3</sup> digo de Bien          | DescripciÃ <sup>s</sup> n                                                                        | Unidad Presentación              | Cantidad Despachada       | Cantidad Recibida    | Acciones                 |

- a. Campos: Código de Bien, Descripción, Unidades Presentación y Cantidad Despachada; son campos no editables la información que completa previamente.
- b. Campo: Cantidad Recibida; se debe ingresar la cantidad que el funcionario de la proveeduría le hace entrega.
- c. En los casos que se recibe una menor cantidad de los bienes se debe completar de forma obligatoria en el campo Justificación.
- d. Las pestañas Atributos, Textos y Otras Especificaciones son solamente de carácter informativo no se deben editar y corresponde a información propia del bien.

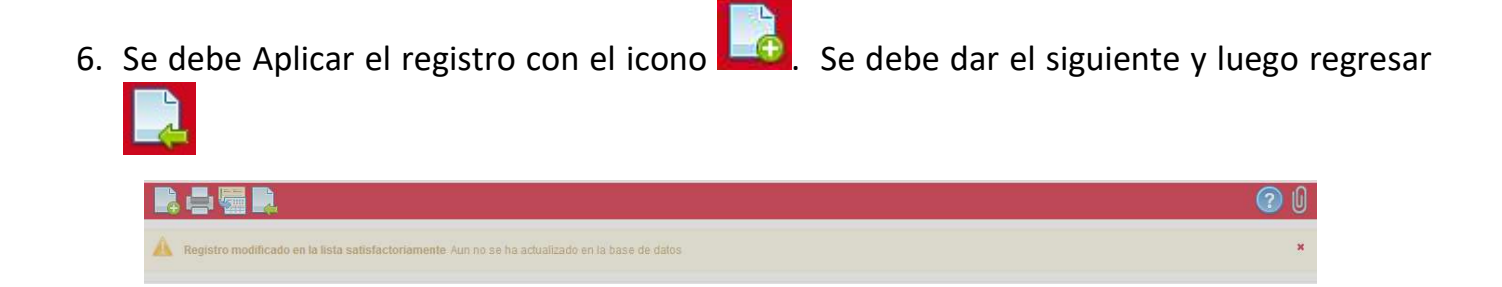

7. Elegir el botón guardar el siguiente mensaje:

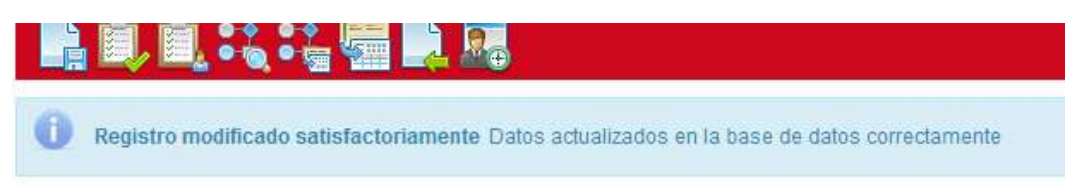

8. Una vez guardada la recepción se debe continuar con el flujo de aprobaciones. Se debe

seleccionar el icono 🤐. Verificar que la recepción en estado Borrador pase al estado correspondiente.

| ) <b>()</b> () () () () () () () () () () () () () |                                      |                            |                 |          |
|----------------------------------------------------|--------------------------------------|----------------------------|-----------------|----------|
| lantenimiento de RecepciÄ                          | <sup>s</sup> n de Bienes Usuario     |                            |                 |          |
| Los campos obligatorios e                          | stán marcados con un asterisco (*) y | deben ser llenados para co | mpletar el forn | nulario  |
| Fecha                                              | 12/06/2020                           |                            | Estado          | BORRADOR |
| Número de Recepción                                | REC-00014-2020                       |                            |                 |          |
| Responsable Titular *                              | JIMENEZ ALVAREZ LUIS ANGEL           | -                          |                 |          |
| Unidad Ejecutora                                   | Departamento de Orientación y Ps     | sicología                  |                 |          |
| Lugar de Entrega                                   | Departamento de Orientación y Ps     | sicología                  |                 |          |

a. En el caso que se haya recibido la misma cantidad despacha a la cantidad recibida el estado de la recepción queda RECIBIDO TOTAL

| Registro modificado sa                                           | itisfactoriamente Datos actualizados e                                              | en la base de dato | s corre | ectamente        |                |
|------------------------------------------------------------------|-------------------------------------------------------------------------------------|--------------------|---------|------------------|----------------|
| tenimiento de RecepciÃ                                           | 'n de Bienes Usuario                                                                |                    |         |                  |                |
| os campos obligatorios e                                         | stán marcados con un asterisco (*) y de                                             | ben ser llenados ( | para co | ompletar el forn | nulario        |
| Fecha                                                            | 12/06/2020                                                                          |                    |         | Estado           | RECIBIDO TOTAL |
|                                                                  |                                                                                     |                    |         |                  |                |
| Número de Recepción                                              | REC-00014-2020                                                                      |                    |         |                  |                |
| Número de Recepción<br>Responsable Titular *                     | REC-00014-2020<br>JIMENEZ ALVAREZ LUIS ANGEL                                        |                    | *       |                  |                |
| Número de Recepción<br>Responsable Titular *<br>Jnidad Ejecutora | REC-00014-2020<br>JIMENEZ ALVAREZ LUIS ANGEL<br>Departamento de Orientación y Psico | ología             | *       |                  |                |

- 9. Para el caso donde se recibió una cantidad menor a la cantidad despachada el estado de la recepción es RECIBIDO PARCIAL.
  - a. Continuando con el Flujo el encargado de la proveeduría debe aprobar el RECIBIDO PARCIAL quedando la recepción en estado LIQUIDADO.